### Japanese Society of Anesthesiologists Abstract submission system

# User's guide for online forms

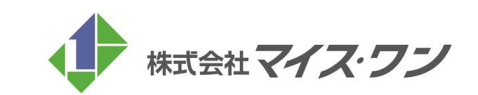

# Login Screen

# *Jananese Society of Anesthesiologists*

#### **STEP.1**

Log in to the submission system with your ID and password informed in advance.

- Log-in site for Non-members
- Enter your login ID and password. Then, click the "Sign in" button.

| Isa The 68t                                                  | th Annual Meeting of the                                                                                                    |              |
|--------------------------------------------------------------|----------------------------------------------------------------------------------------------------|--------------|
| Japane                                                       | ese Society of Anesthesiologists Online Abstract Submission                                                                                 | on           |
| 🔊 Sign in                                                    | News & Topics                                                                                                    |              |
|                                                              | 2020/11/02         Abstract submission is open : Nov. 1st (12:00PM(JST)~)           Abstract submission deadline : Dec. 2nd (~12:00PM(JST)) |              |
| Website / Meeting info                                       |                                                                                                    |              |
| <u>JSA Website</u> [2]<br><u>The 68th Annual Meeting</u> [2] | Sign in If you have account, please sign in from here.                                                                                      |              |
| Contact<br>For inquiries:<br>Secretariat for The 67th JSA    | Your ID Sign in Password Stay signed in                                                                                                    |              |
| E-mail: <u>kouen68@anesth.or.jp</u>                          | Forgot Your Sign-In ID / Password ?                                                                                                    |              |
| GlobalSign<br>LCMO                                           | Create Your Account Creating account is required for the submission of your abstract. Create Your Account Now                               |              |
|                                                              | This system is designed for the following computers only:                                                                                   |              |
|                                                              | 📫 Macintosh with Mac OS X 🎯 Safari 9 or later ver. Or 🧕 Firefox 34 or later ver.                                                            | <u>ge Up</u> |
|                                                              | The 68th Annual Meeting of the Jananece Society of Anesthesiologists                                                                        |              |

### Top page

# Jananese Society of Anesthesiologists

#### **STEP.2**

After sign-in to the system, click "Edit My Account" first to enter the required information.

 Editing of your account In the first entry, click "Edit My Account" button first and enter all required fields.

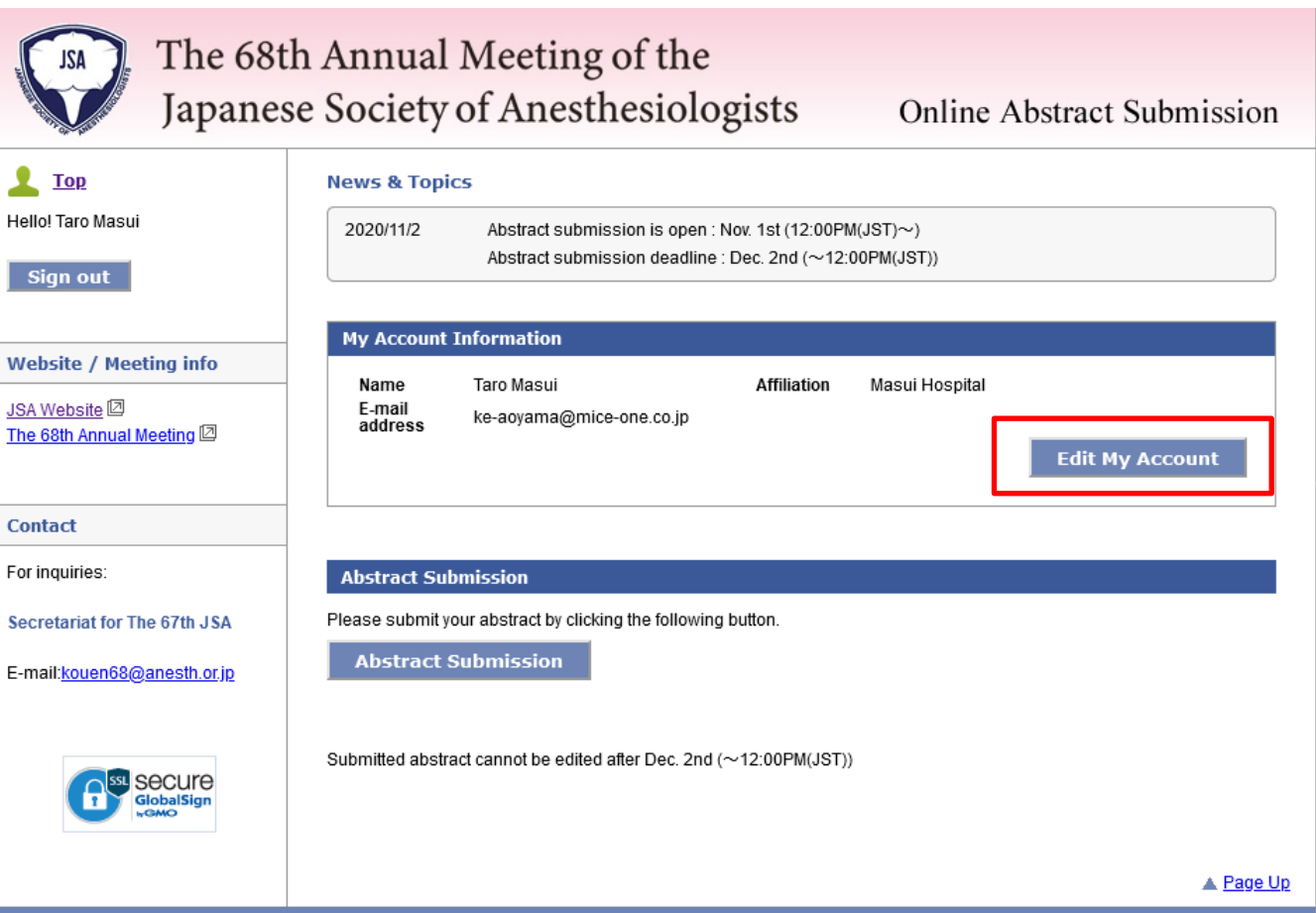

## <u>Japanese Society of Anesthesiologists</u>

### **STEP.3**

Enter all required fields on the "Edit My Account" screen for the abstract submission.

• Editing of your account Enter all the required fields and click "Next"

| Japane                              | se Society of Anesthesiologists Online Abstract Submiss                       | ion     |
|-------------------------------------|-------------------------------------------------------------------------------|---------|
| 🔊 <u>Sign in</u>                    | Create an Account                                                             |         |
|                                     | Your Details                                                                  |         |
| Website / Meeting info              | Please fill out the form below and click the "Next" button. * required fields |         |
| JSA Website                         | Name                                                                          |         |
| The 68th Annual Meeting 🛛           | Title* OProf. OA/Prof. ODr. OMr. OMrs. OMs. Other                             |         |
| Contact                             | I set/Esmitu Name* Macuj                                                      |         |
| For inquiries:                      | Middle Initial                                                                |         |
| Secretariat for The 67th JSA        |                                                                               |         |
| E-mail: <u>kouen68@anesth.or.jp</u> | E-mail                                                                        |         |
|                                     | E-mail address* ke-aoyama@mice-one.co.jp                                      |         |
|                                     | E-mail address<br>(Re-enter)* ke-aoyama@mice-one.co.jp                        |         |
| WGMO                                | Affiliation                                                                   |         |
|                                     | Affiliation<br>(e.g. university, Masui Hospital<br>institution)*              |         |
|                                     |                                                                               |         |
|                                     | Back Next                                                                     |         |
|                                     |                                                                               |         |
|                                     | ▲ <u>₽</u>                                                                    | 'age Up |

## Screen to edit the account

## Japanese Society of Anesthesiologists

### **STEP.4**

Enter all required fields on the "Edit My Account" screen for the abstract submission.

• Editing of your account Check your information and click "Submit"

| The 68th                                       | h Annual Meeting of the<br>se Society of Anesthesiologists Online Abstract Submissio                              | n  |  |  |  |  |
|------------------------------------------------|----------------------------------------------------------------------------------------------------|----|--|--|--|--|
| Japanes                                        | Se society of Allestitestologists Comme Abstract submissio                                                        |    |  |  |  |  |
| <u>Sign in</u>                                 |                                                                                                    |    |  |  |  |  |
|                                                | Contirmation                                                                                                    |    |  |  |  |  |
| Website / Meeting info                         | Please confirm your information below.<br>Your account will not be created unless the "Submit" button is clicked. |    |  |  |  |  |
| JSA Website [2]<br>The 68th Annual Meeting [2] | Name                                                                                                    |    |  |  |  |  |
|                                                | Title Dr.                                                                                                    |    |  |  |  |  |
| Contact                                        | First/Given Name Taro                                                                                             |    |  |  |  |  |
| For inquiries:                                 | Last/Family Name Masui                                                                                            |    |  |  |  |  |
| r or inquines.                                 | Middle Initial                                                                                                    |    |  |  |  |  |
| Secretariat for The 67th JSA                   |                                                                                                    |    |  |  |  |  |
| E-mail:kouen68@anesth.or.jp                    | E-mail                                                                                                    |    |  |  |  |  |
|                                                | E-mail address ke-aoyama@mice-one.co.jp                                                                           |    |  |  |  |  |
|                                                | Affiliation                                                                                                    |    |  |  |  |  |
| Семо                                           | Affiliation<br>(e.g. university, Masui Hospital<br>institution)                                                   |    |  |  |  |  |
|                                                | Back Submit                                                                                                    |    |  |  |  |  |
|                                                |                                                                                                    |    |  |  |  |  |
|                                                |                                                                                                    |    |  |  |  |  |
|                                                | ▲ Page                                                                                                    | Up |  |  |  |  |
|                                                | The 68th Annual Meeting of the Japanese Society of Anesthesiologists                                              |    |  |  |  |  |

## Screen to edit the account

## Japanese Society of Anesthesiologists

Online Abstract Submission

#### **STEP.5**

#### If there is no problem, then it is completed.

• Editing of your account Remind your ID and password. You will get a confirmation E-mail from us.

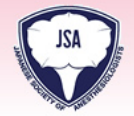

### The 68th Annual Meeting of the

Japanese Society of Anesthesiologists

| 👤 Тор                                          | Create an Acc                             | ount                                                                          |                  |
|------------------------------------------------|-------------------------------------------|-------------------------------------------------------------------------------|------------------|
| Hello! Taro Masui                              | Your account                              | nas been created.                                                             |                  |
| Sign out                                       | Thank you for crea<br>Please note your II | ing your account.<br>) and password, as they will be needed when you sign in. |                  |
| Website / Meeting info                         | Your ID and F                             | assword                                                                       |                  |
| JSA Website [2]<br>The 68th Annual Meeting [2] | Your ID<br>Password                       | JSA00015<br>m9MNEJQ                                                           |                  |
| Contact                                        | Confirmation                              | -mail                                                                         |                  |
| For inquiries:                                 | A confirmation e-m<br>If you have any que | ail has been sent.<br>stion, please contact the Secretariat.                  |                  |
| Secretariat for The 67th JSA                   |                                           |                                                                               |                  |
| E-mail: <u>kouen68@anesth.or.jp</u>            |                                           | Go to Top                                                                     |                  |
|                                                |                                           |                                                                               |                  |
|                                                |                                           |                                                                               | ▲ <u>Page Up</u> |
|                                                | The 69th Annu                             | A Monting of the Jananese Seciety of Anesthesiolog                            | licte            |

## Jananese Society of Anesthesiologists

#### **STEP.6**

#### Enter "Abstract Submission"

By completed, "Abstract submission" button in "Top Page" is in active and you can click it.

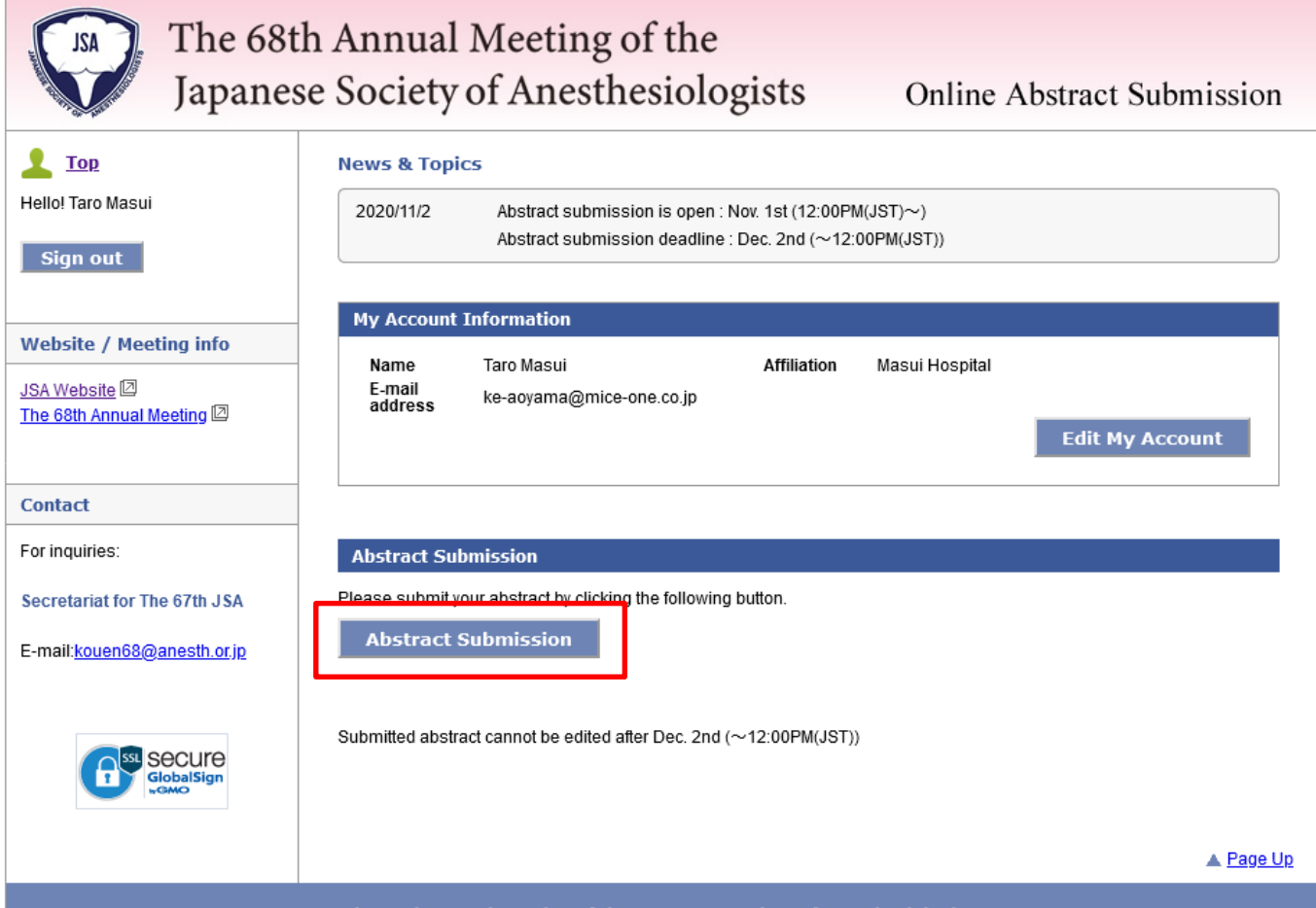

#### **STEP.7**

Move to the screen for abstract to register your affiliations and co-authors.

A few affiliations (Max. 6 facilities) and co-authors (Max. 6 people) can be registered. From the second one, you can change the order by dragging the frame.

| The 68t                                    | h Annual Meeting of the                                                                                                    |           |
|--------------------------------------------|----------------------------------------------------------------------------------------------------|-----------|
| Japanes                                    | se Society of Anesthesiologists Online Abstract Sul                                                                                                    | omission  |
| L Top<br>Hello! Taro Masui                 | Abstract Submission                                                                                                    |           |
| Sign out                                   | Author >> Interest >> Abstract >> Confirmation >> Con                                                                                                    | mpletion  |
| Website / Meeting info                     | Registration (1) - Affiliation(s) / Author(s) Affiliation(s)                                                                                                    |           |
| JSA Website 🛛<br>The 68th Annual Meeting 🖾 | Up to 6 affiliations can be registered. (incl. the Head-author's affiliation)<br>Please select number of affiliations.<br>You can drag each affiliation to change the order.<br>Number of Affiliations : 1 |           |
| Contact<br>For inquiries:                  | 1. Affiliation Masui Hospital                                                                                                    | Edit      |
| Secretariat for The 67th JSA               |                                                                                                    |           |
| E-mail: <u>kouen68@anesth.or.jp</u>        | Author(s) Up to 6 authors (incl. the Head-author) can be registered. Please select number of authors. You can drag each author to change the order.                                                        |           |
|                                            | Number of Authors : 1 -                                                                                                    |           |
|                                            | LasvFamily Name First/Given Name Middle Initial     Masui Taro      Masui Masui Hospital                                                                                                    |           |
|                                            |                                                                                                    |           |
|                                            | << BACK Temp Save NEXT >>                                                                                                    |           |
|                                            |                                                                                                    | A Page Up |
|                                            | The 68th Annual Meeting of the Japanese Society of Anesthesiologists                                                                                                    |           |

## *Jananese Society of Anesthesiologists*

8

#### **STEP.8**

Self-declaration of Conflict of interest, Code of ethical and whether there is a double presentation or not.

| The 68t Japanes                                     | The Annual Meeting of these Society of AnesthesiologistsOnline Abstract Submission                                                                                                    |                                                                                                    |
|-----------------------------------------------------|----------------------------------------------------------------------------------------------------|----------------------------------------------------------------------------------------------------|
| Hellol Taro Masui                                   | Abstract Submission         Affiliation /       >>       Conflict of       >>       Category / Title /       >>       Confirmation       >>       Completion         Author       >>       Interest       >>       Category / Title /       >>       Confirmation       >>       Completion                                                                                                    |                                                                                                    |
| Website / Meeting info                              | Self-Declaration of Conflict of Interest of all authors         Please declare whether there are conflicts of interest I among affiliated businessinvolved in the research and representative speakers including coauthors and coresearchers.         If there is any, please select "Yes" in the sheet of Disclosure of Conflict of Interest I and declare the details at the below blank field.         Name / Affiliation       Applicability       Name of company, etc., if applicable                                                                                                    | <ul> <li>About the conflict of interest<br/>All co-authors registered at previous screen<br/>are displayed. Declare whether there is<br/>conflict of interest or not in each speaker.</li> </ul> |
| Contact For inquiries: Secretariat for The 67th JSA | 1.Head-author     Taro Masui<br>Masui Hospital     O Yes <ul> <li>Yes              <li>No</li> </li></ul> Code of Etbics                                                                                                    |                                                                                                    |
| E-mail: <u>kouen68@anesth.or.jp</u>                 | Please choose the option that best corresponds to the type of study.         Click here ID         (A) Medical research on animals, cells, or other subjects         (C) Case report         (D) Cadaver study         (E) Study not apply to the categories above A-D         (B) Medical research on animals, cells, or other subjects         (B) Medical research on animals, cells, or other subjects         (B) E-1: Have you been using cultured cell (progeny) ?                                                                                                    | • About the code of ethics<br>Choose the option that corresponds to the<br>type of study from A to E and the<br>subsequent ethical questions.                                                    |
|                                                     | • Yes         • No         • No         • | <ul> <li>About a double presentation<br/>Declare whether the content of the abstract<br/>has been or will be presented elsewhere.</li> </ul>                                                     |
|                                                     | ▲ Page Up                                                                                                    |                                                                                                    |
|                                                     | The 68th Annual Meeting of the Japanese Society of Anesthesiologists                                                                                                    |                                                                                                    |

## *Jananese Society of Anesthesiologists*

#### **STEP.9**

The last page to enter the title and texts of the abstract.

| JSA The 68t                                | h Annual Meeting of the                                                                                                    |
|--------------------------------------------|----------------------------------------------------------------------------------------------------|
| Japanes                                    | se Society of Anesthesiologists Online Abstract Submission                                                                                                    |
| L TOP<br>Hello! Taro Masul<br>Sign out     | Abstract Submission           Affiliation /                                                                                                    |
|                                            | Registration (2) - Category / Title / Abstract                                                                                                    |
| Website / Meeting info                     | Category (mandatory)                                                                                                    |
| JSA Website 🖾<br>The 68th Annual Meeting 🖾 | Catergory: A_Circulation(Basic Research)  Subcatergory: 102_Monitoring for renal function                                                                                                    |
| Contact                                    | Title (mandatory)                                                                                                    |
| For inquiries:                             | Title should be within 200 characters. (Including space)<br>You can style your text by HTML tag below.                                                                                                    |
| Secretariat for The 67th JSA               | Test Title Enter 200                                                                                                    |
| E-mail: <u>kouen68@anesth.or.jp</u>        | Number of letters: 20                                                                                                    |
|                                            | If you have a figure to upload, please click the "Add Figure" button.<br>File format must be one of JPG, GIF, and PNG.<br>File size is limited to 5 MB or less.<br>Add Figure<br>Abstract (mendatory)<br>Abstract should be within 1,600 characters at least 100 characters. (including space)<br>You can also copy your styled text from MS Word and paste I.<br>Style > Bod Take. Underline Superscript. Subscript / Remove Decarated<br>Palette > Insect Symbol / Colject.) [Methods] [Results] [Conclusions]<br>Abstract should be within 1,600 characters at least 100 characters. (Including space)<br>You can also copy your styled text from MS Word and paste It.<br>Style > Insect Symbol / Colject.] [Methods] [Results] [Conclusions]<br>Abstract should be within 1,600 characters at least 100 characters. (Including space)<br>You can also copy your styled text from MS Word and paste It.<br>Number of letters: 226 |
|                                            | << BACK Temp Save NEXT >>                                                                                                    |
|                                            | ▲ Page Lio                                                                                                    |
|                                            | The Cold Annual Martine of the January Carinty of Annahlanistanian                                                                                                    |

• Enter the required information of the theme and title and upload the figures if any.

Abstract text

You can paste a formatted document created in Word.

#### **STEP.10**

After entered all items , check the registered details on the confirmation screen. If there is no problem, then all your registration is completed.

| Abstract                                                                                                    | Submission                                                                                                    |
|----------------------------------------------------------------------------------------------------|----------------------------------------------------------------------------------------------------|
| Affiliat                                                                                                    | tion / Conflict of Category / Title /                                                                                                    |
| Auth                                                                                                    | nor >> Interest >> Confirmation >> Completion                                                                                                    |
| - 0                                                                                                    |                                                                                                    |
| Confirma                                                                                                    | tion                                                                                                    |
| Self-Dec                                                                                                    | laration of Conflict of Interest of all authors                                                                                                    |
| ing 🖾<br>1.Head-au                                                                                                    | Name / Affiliation         Applicability         Name of company, etc., if applicable           thor         Taro Masui         No         No                                                                                                    |
| Code of                                                                                                    | ratio_                                                                                                    |
| Code of                                                                                                    |                                                                                                    |
| (B) Medical I                                                                                                    | research on animals, cells, or other subjects                                                                                                    |
| rip                                                                                                    |                                                                                                    |
| (B) Medica                                                                                                    | I research on animals, cells, or other subjects                                                                                                    |
| (B)E-1: Have                                                                                                    | a you been using cultured cell (progeny) ?                                                                                                    |
| re Yes                                                                                                    |                                                                                                    |
| Datents n                                                                                                    | ersonal information accountability and related matters                                                                                                    |
| r dents, p                                                                                                    | risonar mornation, accountainty, and related matters                                                                                                    |
| 1: The conte                                                                                                    | nt of the submitted abstract has not been and will not be presented elsewhere.                                                                                                    |
| Ho. K Hub He                                                                                                    |                                                                                                    |
|                                                                                                    |                                                                                                    |
| Category                                                                                                    | /                                                                                                    |
| Catergory:<br>Subcatergo                                                                                                    | A_Circulation(Basic Research)                                                                                                    |
| oubcattingo                                                                                                    | r. roz_monioring to renariance.                                                                                                    |
| Title                                                                                                    |                                                                                                    |
| Test Title En                                                                                                    | ter 200                                                                                                    |
| Cinum.                                                                                                    |                                                                                                    |
| rigure                                                                                                    |                                                                                                    |
|                                                                                                    |                                                                                                    |
| Abstract                                                                                                    |                                                                                                    |
| Abstract                                                                                                    | uld be within 1,600 characters at least 100 characters. (Including space)                                                                                                    |
| Abstract<br>Abstract sho<br>You can style                                                                                                    | uid be within 1,600 characters at least 100 characters. (Including space)<br>y our tork by highlighting it and clicking the style buttons below.                                                                                                    |
| Abstract sho<br>You can style<br>You can also                                                                                                    | vluid be within 1,600 characters at least 100 characters. (Including space)<br>y our text by highlighting it and clicking the style buttons below.<br>) copy your styled text from MS Word and paste it.                                                                                                    |
| Abstract<br>Abstract sho<br>You can styl<br>You can also<br>PDF                                                                                                    | uid be within 1.600 charaders at least 100 charaders. (including space)<br>e your text by highlighting it and clicking the style buttons below.<br>copy your styled text from MS Word and paste it.                                                                                                    |
| Abstract<br>Abstrat sho<br>You can styli<br>You can also<br>PDF                                                                                                    | uld ba within 1,800 charaders at least 100 charaders (including space)<br>eyour tot by highlighting it and clicking the style buttons below.<br>n copy your styled test from MS Word and paste it.                                                                                                    |
| Abstract<br>Abstract sho<br>You can styli<br>You can also<br>PDF<br>I Dopon<br>Data<br>Data                                                                                                    | wild be within 1,600 characters at least 100 characters. (Including space)<br>y our list by Inginigriang it and clicking the style buttons below.<br>copy your shifed text from MS Word and paste it.<br>Ithe PDF file and check your entry<br>contirmed that the entry in this page and PDF file were correct.                                                                                                    |
| Abstract<br>Abstract<br>You can shy<br>You can also<br>You can also<br>You can also<br>You can also<br>You can also<br>You can also<br>You can also<br>You can also<br>You can shy<br>You can shy<br>You can also<br>You can shy<br>You can shy<br>You                                                                                                    | which be within 1,600 characters at least 100 characters. (Including space) your text privation git and clicking the skyle buddnes below. coopy out sheld text thom MS Word and paste it.  Ins PDF file and check your entry confirmed that the entry in this page and PDF file were correct. Is valid after confirmation of the PDF.                                                                                                    |
| Abstract<br>Abstract<br>You can shy<br>You can also<br>PDF<br>PDF<br>I Dep<br>C Dep<br>C I have<br>• Checkbox                                                                                                    | We do within 1.600 characters at least 100 characters. (including space)<br>we vour ket by highlinghing it and clicking the style buttons below.<br>c copy rour styled test from MS Word and paste it.<br>Ithe FDF file and check your entry<br>continned that the entry in this page and PDF file were correct.<br>Is valid after confirmation of the PDF.                                                                                                    |
| Abstract<br>Abstract<br>You can style<br>You can also<br>PDF<br>Classical<br>Construction<br>Classical<br>Construction<br>Classical<br>Construction<br>Classical<br>Construction<br>Classical<br>Construction<br>Classical<br>Construction<br>Classical<br>Construction<br>Classical<br>Construction<br>Classical<br>Construction<br>Classical<br>Construction<br>Classical<br>Classical<br>Classic                                                                                                    | ukd be within 1.600 charaders at least 100 charaders. (including space)<br>ever lext by highlighting it and clicking the style buttons below.<br>> copy your styled test from MS Word and paste it.<br>Ins FDF file and check your entry<br>confirmed that the entry in this page and PDF file were correct.<br>is valid after confirmation of the PDF.<br>tions in the abstract after the deadline                                                                                                 |
| Abstract<br>Abstract<br>Abstract have<br>You can sky<br>You can sky<br>You can sky<br>You can sky<br>You can sky<br>You can sky<br>You can sky<br>PDF<br>Charles<br>Can sky<br>I have<br>Charles<br>Abstract<br>Abstract<br>Can sky<br>I have<br>Charles<br>Abstract<br>Can sky<br>Can sky<br>Can s | udd ba within 11,000 charaders at least 100 charaders (including space)<br>your list by highlighting it and clicking the shipb buttons below.<br>o copy your shiped text from MS Word and paste it.<br>Its PDF file and check your entry<br>confirmed that the entry in this page and PDF file were correct.<br>Is valid after confirmation of the PDF.<br>This is nithe abstract after the deadfile<br>dine for applications, any change or modification in the abstract is unacceptable.          |
| Abstract<br>Abstrad sho<br>You can shi<br>You can also<br>You can also<br>PDF<br>© Dean<br>© I have<br>• Checkbox<br>Modifica<br>After the dea                                                                                                    | ukl be within 1,600 characters at least 100 characters (including space)<br>eyour text by highlighting at and clicking the tyle buttons below.<br>coopy our styled text from MS Word and paste it.<br>the PDF. file and check your entry<br>confirmed that the entry in this page and PDF file were correct.<br>Is valid after confirmation of the PDF.<br>Itions in the abstract after the deadline<br>dime for applications, any change or modification in the abstract is unacceptable.<br>od    |
| Abstract sh<br>You can sky<br>You can akk<br>PDF<br>I have<br>* Checkbor<br>Atter the des                                                                                                    | uid be within 1.600 characters at least 100 characters. (including space)<br>your leat by highlighting it and clicking the style buttons below<br>c copy your styled test from NS Word and paste it.<br>Ithe FDF file and check your entry<br>continned that the entry in this page and PDF file were correct.<br>Is valid after continuation of the PDF.<br>Itions in the abstract after the deadline<br>dine for applications, any change or modification in the abstract is unacceptable.<br>od  |
| Abstract<br>Abstract<br>You can sky<br>You can also<br>PDF<br>I have<br>* Checkbox<br>Modifica<br>After the dea                                                                                                    | uki be within 1,600 characters at least 100 characters (including space)<br>your ket by highlighting it and clicking the shife buildons below<br>o copy your shifed text from MS Word and paste it.<br>Uha FDE file and check your shife<br>continned that the entry in this page and PDF file were correct.<br>Is valid after continuation of the PDF.<br>Nons in the abstract after the deadline<br>dime for applications, any change or modification in the abstract is unacceptable.<br>od      |
| Abstract<br>Abstract<br>Vou can ski<br>You can ski<br>You can ski<br>PDF<br>I have<br>* Checkbox<br>Modifica<br>After the dea                                                                                                    | uki be within 1,600 characters at least 100 characters. (Including space)<br>your lest by highlinghing it and clicking the shife budions below.<br>a copy your shifed text from MS Word and paste it.<br>LINE FDF file and check your entity<br>confirmed that the entry in this page and PDF file were correct.<br>Is valid after confirmation of the PDF.<br>tions in the abstract after the deadline<br>dine for applications, any change or modification in the abstract is unacceptable.<br>od |

• Operation on the confirmation screen

On the confirmation screen, all information entered up to the previous screen is displayed so you can check the detail of the content. Then, convert it to PDF file before submission, since it is controlled not to complete the registration unless the PDF file is created.

| PDF                 |                                                           |
|---------------------|-----------------------------------------------------------|
| Open the P          | E file and check your entry                               |
| I have confirm      | ed that the entry in this page and PDF file were correct. |
| * Checkbox is valid | after confirmation of the PDF.                            |
|                     |                                                           |
|                     | V                                                         |
|                     |                                                           |
| PDF                 |                                                           |
| Open the F          | F file and check your entry                               |
| I have confir       | ed that the entry in this page and PDF file were correct. |
|                     |                                                           |

#### Check the PDF file

At the registration, Click "Open the PDF file and check your entry" to convert it to PDF file so that the abstract can be registered by clicking the checkbox.

#### **STEP.11**

After entered all items , check the registered details on the confirmation screen. If there is no problem, then all your registration is completed.

| The 68t Japanes                                                                  | th Annual Meeting of the<br>se Society of Anesthesiologists Online Abstract Submission                                                                                                    |
|----------------------------------------------------------------------------------|----------------------------------------------------------------------------------------------------|
| L Top<br>Hello! Taro Masui<br>Sign out                                           | Abstract Submission         Affiliation /<br>Author       >>       Conflict of<br>Interest       >>       Category / Title /<br>Abstract       >>       Confirmation       >>       Completion |
| Website / Meeting info         JSA Website ID         The 68th Annual Meeting ID | Abstract Submission Completed Your abstract submission has been completed. To modify your abstract, please go to the TOP page. Confirmation E-mail                                             |
| Contact<br>For inquiries:<br>Secretariat for The 67th JSA                        | Go to Top                                                                                                    |
| E-mail: <u>kouen68@anesth.or.jp</u>                                              | ▲ Page Up                                                                                                    |
|                                                                                  | The 68th Annual Meeting of the Japanese Society of Anesthesiologists                                                                                                    |

### Top Page

## Jananese Society of Anesthesiologists

#### **STEP.12**

After completion of the registration , the submitted abstract is displayed on the "My Page", you can confirm or modify the contents of the screen.

#### • The registered abstract information

The registered abstract is displayed on the "My Page". You can confirm, modify or delete the contents of the PDF file from the link. After deadline of the submission, the modification / deletion link is hidden and you can check only the PDF file.

| The 68th Japanese                                                | n Annual<br>e Society                   | Meeting of the of Anesthesiologists                                                                               | Onlir                   | ne At | ostract | Subr | nission   |
|------------------------------------------------------------------|-----------------------------------------|----------------------------------------------------------------------------------------------------|-------------------------|-------|---------|------|-----------|
| Left Top<br>Hello! Taro Masui                                    | News & Topic<br>2020/11/2               | CS<br>Abstract submission is open : Nov. 1st (12:00P<br>Abstract submission deadline : Dec. 2nd (~12              | M(JST)~)<br>:00PM(JST)) |       |         |      |           |
| Website / Meeting info<br>JSA Website<br>The 68th Annual Meeting | My Account<br>Name<br>E-mail<br>address | Information<br>Taro Masui Affiliation<br>ke-aoyama@mice-one.co.jp                                                 | Masui Hospi             | tal   |         |      |           |
| Contact                                                          | Abstract Sul                            | omission                                                                                                    |                         |       |         |      |           |
| Constantiation The C7th ICA                                      | A list of the abstr                     | act(s) you have submitted is shown below.                                                                         | Date(.1ST)              | PDF   | Confirm | Edif | Withdraw  |
| E-mail:kouen68@anesth.or.jp                                      | 100028                                  | Test Title Enter 200                                                                                              | 2020/10/27<br>18:22:31  | PDF   | Confirm | Edit | Withdraw  |
|                                                                  | Please submit y<br>Abstract S           | our abstract by clicking the following button.<br>Submission<br>act cannot be edited after Dec. 2nd (~12:00PM(JST | ))                      |       |         |      |           |
|                                                                  |                                         |                                                                                                    |                         |       |         |      | ▲ Page Up |
|                                                                  | The 68th Ann                            | ual Meeting of the Japanese Society of An                                                                         | esthesiologist          | s     |         |      |           |